# Guía de uso MICROJURIS http:

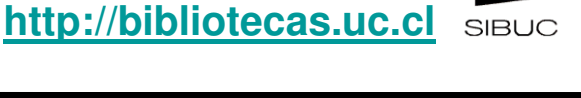

Base de dato en Derecho Chíleno

Base de datos de legislación, doctrina y jurisprudencia. Incluye la Revista de Derecho y Jurisprudencia y libros correspondientes al fondo editorial de la Editorial Jurídica de Chile.

Horizon Harris Harris Harr

### Realice una búsqueda básica

- En el Casillero de búsqueda digite el o los términos que desea encontrar. Recuerde que la opción Colección le permitirá limitar su búsqueda por un área de interés.
- Presione buscar y obtendrá un listado con los resultados de su búsqueda. Para visualizarlos haga doble clic sobre cualquiera de ellos. Al final de la página encontrará el número total de aciertos.

#### Búsqueda avanzada

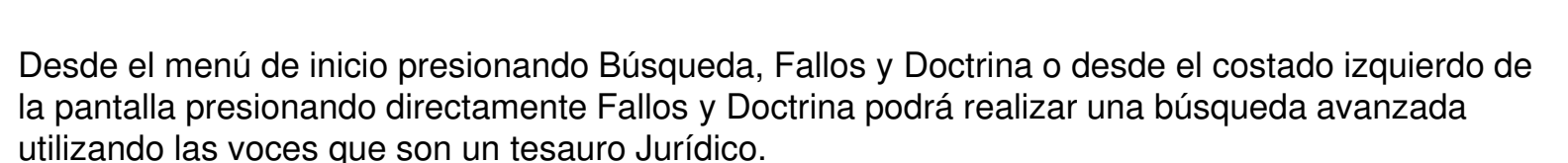

- En el casillero de búsqueda digite el término de su interés y presione Buscar Voces.
- 4. Se desplegará un listado con términos, relacionados si desea seguir navegando haga doble clic sobre el término que sea de su interés, si desea seleccionar una voz haga clic sobre el casillero y presione al final de la página Seleccionar voces, luego presione ver resultados.

| BÚSQUEDA AVANZADA |                                                                                                    |              |  |  |
|-------------------|----------------------------------------------------------------------------------------------------|--------------|--|--|
| Por Voces         | responsabilidad civil                                                                                                    | BUSCAR VOCES |  |  |
| al                | <ul> <li>RESPONSABILIDAD CIVIL</li> <li>RELACIÓN DE CAUSALIDAD</li> <li>RESPONSABILIDAD CONTRACTUAL</li> <li>RESPONSABILIDAD SOLIDARIA</li> <li>RESPONSABILIDAD OBJETIVA</li> <li>CULPA CIVIL</li> <li>DOLO CIVIL</li> <li>EXIMENTES DE RESPONSABILIDAD</li> <li>RESPONSABILIDAD SUBJETIVA</li> <li>RESPONSABILIDAD SUBJETIVA</li> <li>RESPONSABILIDAD PROFESIONAL</li> <li>TERCERO CIVILMENTE RESPONSABILI</li> </ul> | 4            |  |  |

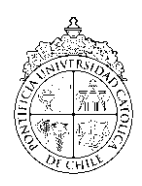

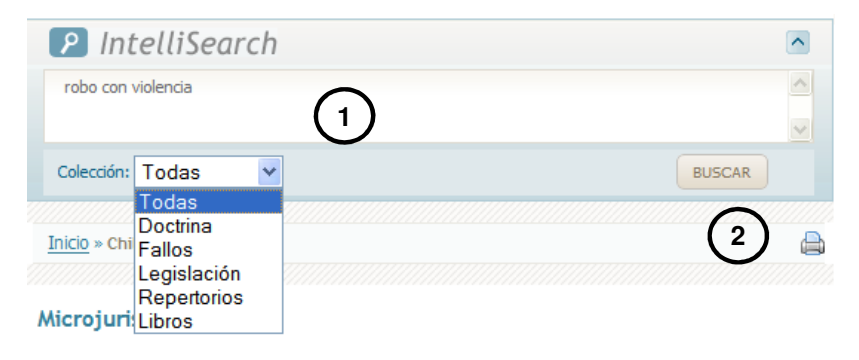

## Guía de uso MICROJURIS

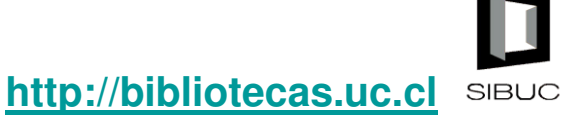

#### Base de dato en Derecho Chíleno

🕞 I 🗎=🗋 I

6

#### Administre los resultados

•••••• <u>Quezada Sequel, Carlos - Corte de Apelaciones de Concepción - 12-dic-07</u> DELITOS CONTRA LA VIDA - HOMICIDIO - EBRIEDAD - <u>EXIMENTES</u> DE <u>RESPONSABILIDAD</u> - LEGÍTIMA DEFENSA - SENTENCIA ABSOLUTORIA - DISIDENCIA - EXCESO EN LA LEGÍTIMA DEFENSA **12-dic-07 | Fallos | ROL:401-06, MJJ16213 | Delito de homicidio** 

5.Para visualizar los resultados solo tendrá que hacer doble clic sobre lo subrayado.
6.Para encontrar documentos relacionados, deberá hacer doble clic sobre el icono Microjuris permite imprimir el documento y enviarlo por correo guardándolo en Wor = a través de un copy- paste.

## Acceso a Doctrina Española

| Privacidad   <u>Términos y Condiciones</u>   <b>F</b> Microjuris.com en FaceBook   Contáctanos               |   |
|----------------------------------------------------------------------------------------------------|---|
| 🧰 Corporativo   💽 Argentina   🏪 Chile   🧱 Estados Unidos   🔚 Puerto Rico   📷 Venezuela 🚺 Doctrinas de Españo | 7 |
|                                                                                                    | - |

 A través de Microjuris podemos acceder a Revistas, Monografías y Tratados Españoles a texto completo, para ello debemos presionar al final de la pantalla el icono Doctrina Española e ingresar a <u>Doctrina sobre todas las Materias (España).</u>

## Importe a RefWorks

- 8. Para Importar citas a Refworks deberá abrir el programa desde nuestra pagina Web, Servicios en línea, Administre sus Referencias Bibliográficas. Si no se ha registrado, cree una cuenta y consulte la guía de uso de Refworks.
- 9. Presione Referencias, Añadir Nueva Referencia, se abrirá una pantalla con un conjunto de campos a llenar, complételos manualmente según la norma, el tipo de Referencia y el tipo de fuente seleccionado, luego presione guardar. Recuerde que puede guardar la información en una carpeta, de lo contrario podar encontrarla presionando la opción Ver a través de Todas las Referencias.

| RefWorks?<br>Registrese para una Cuenta<br>Individual |  |
|-------------------------------------------------------|--|
| Nombre de Usuario                                     |  |
| Contraseña                                            |  |
| ¿Olvidó su Nombre de Usuario?                         |  |

¿Es usted nuevo usuario de

Si necesita más ayuda, **solicítela a la bibliotecóloga(o) del área:** Patricio Araneda G.☎(56-2)23.54.29.05o ⊠ <u>paraneda@uc.cl</u>

Esta guía está bajo una licencia <u>Creative Commons Atribución-No Comercial-Sin</u> <u>Derivadas 2.0 Chile License.</u>

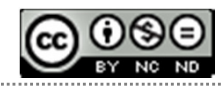

<sup>o</sup>.A.G. / 19-07-13

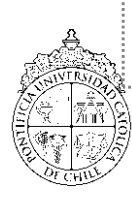

PONTIFICIA UNIVERSIDAD CATÓLICA DE CHILE / SISTEMA DE BIBLIOTECAS